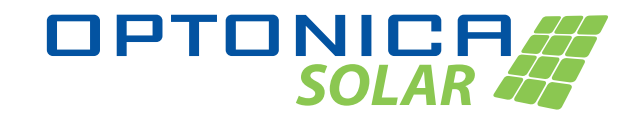

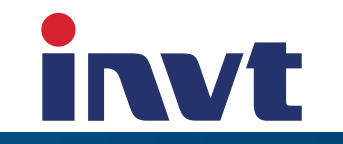

## **1. System Diagrams**

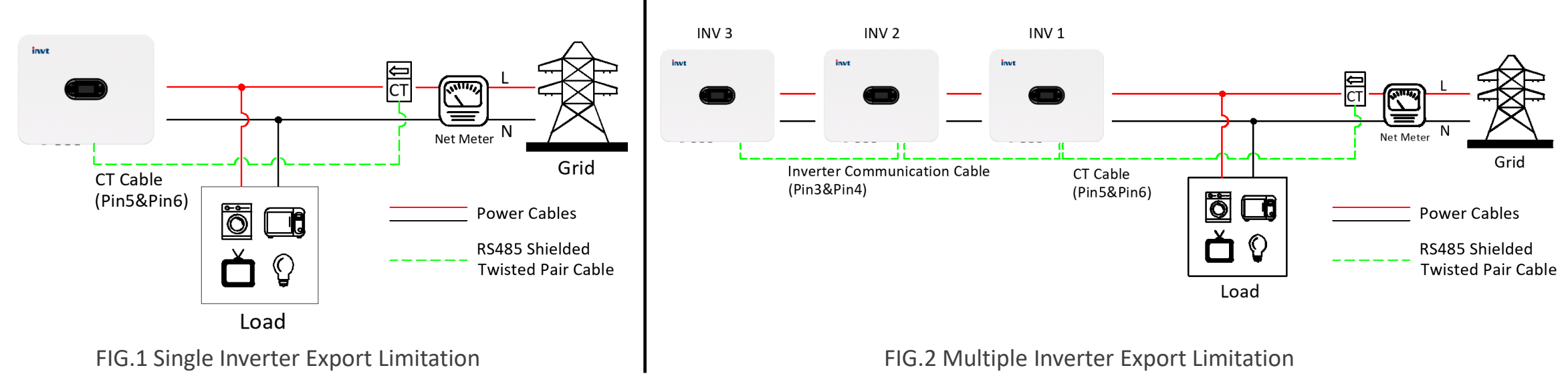

Warning: DISCONNECT both DC & AC connections before install the CT. Otherwise there will be risk of electric shock.

**Notes:** 1) The CT must be installed on L wire of the main power cables before load and inverter(s).

2) The arrow of the CT has to be pointing towards the load and the inverter(s).

3) The CT has to be connected to Pin 5(CT+: White/Black or Red) and Pin 6(CT-: Black) on the COM connector of Inverter side.

4) The Inverters have to be set to different addresses in FIG.2, and the CT only needs be connected to the inverter with Address 1(Master). Other inverters communicate with the Master via Pin 3(T/R+) and Pin 4(T/R-).

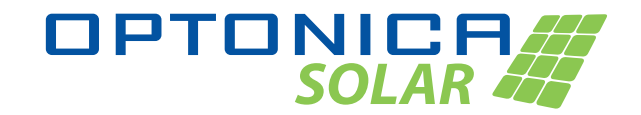

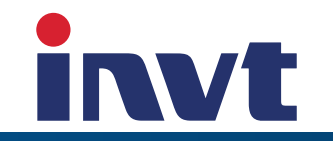

## **2.** Bill of Materials

| Serial No. | Items               | Qty | Pictures |
|------------|---------------------|-----|----------|
| 1          | Current Transformer | 1   |          |
| 2          | COM Connector       | 1   |          |

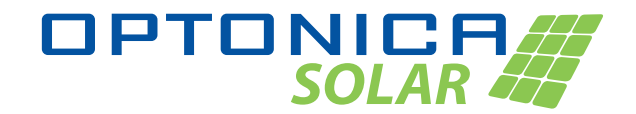

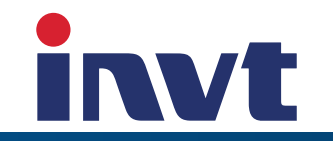

| Serial No. | Items                                    | Qty | Pictures |
|------------|------------------------------------------|-----|----------|
| 3          | Pin Terminals                            | 1   |          |
| 4          | RS485 Signal Cable<br>(Shileded Twisted) | 1   |          |

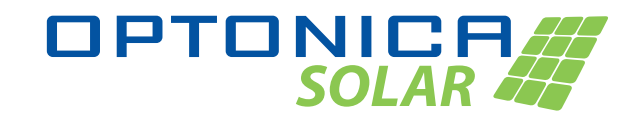

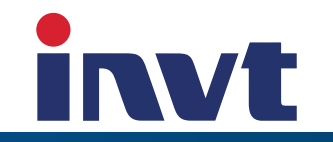

## **3. Installations**

### **3.1** Installation of single inverter export limitation

3.1.1 Take the two red pin terminals and place them onto the CT wire ends as shown in the left picture below, and use pincer pliers to crimp the pin terminals.

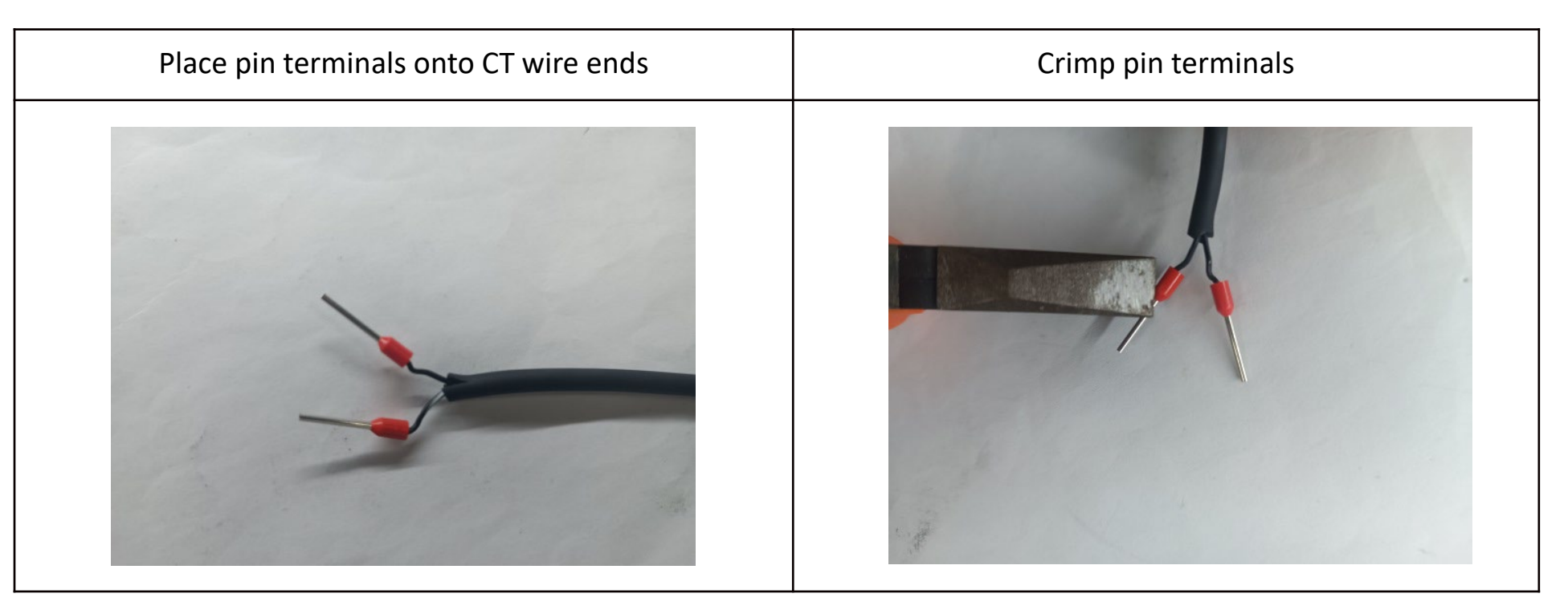

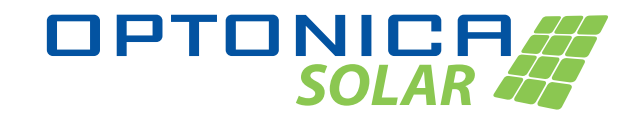

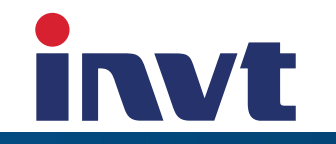

3.1.2 Thread the CT cable through the COM connector as shown in the left picture below, the white/black wire(CT+) is connected to Pin 5, and the black wire(CT-) is connected to Pin 6 of the connector. Then buckle the COM connector.

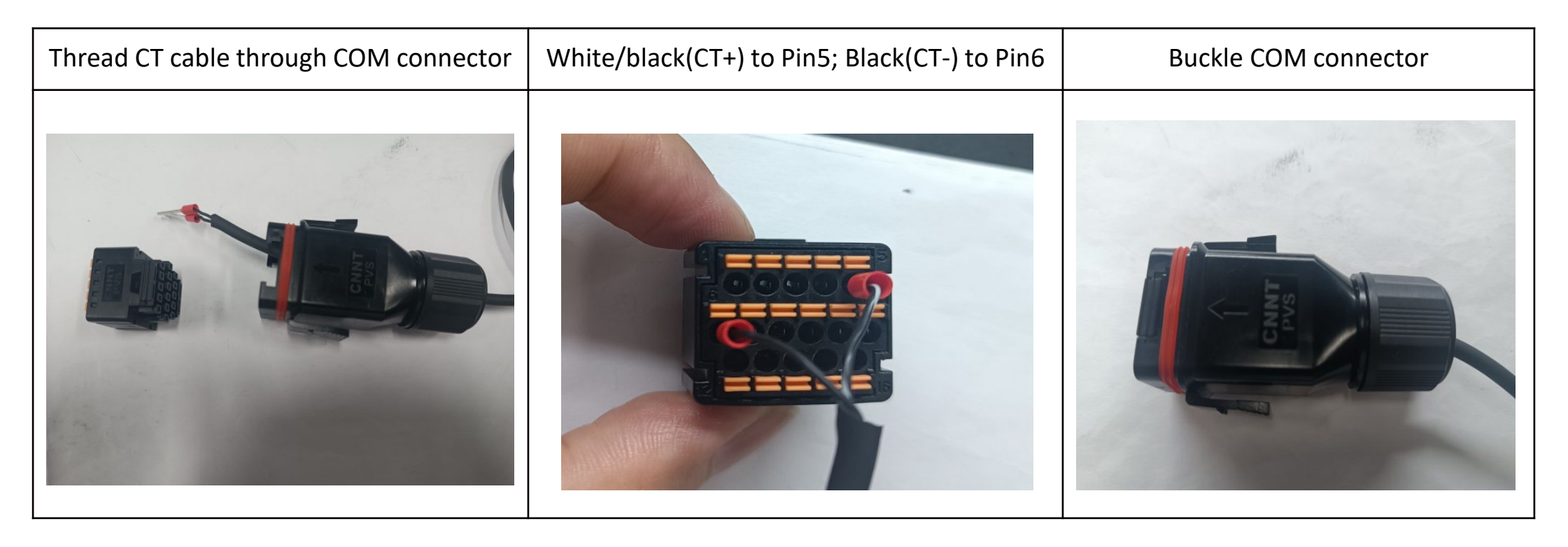

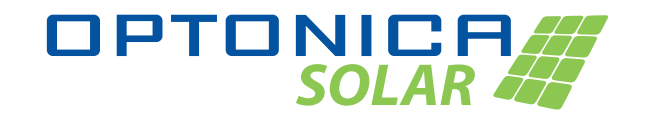

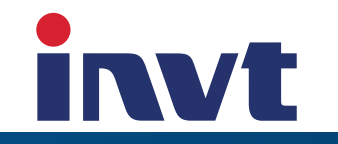

3.1.3 The COM connector is connected to the inverter, the CT is clamped on the L wire of the main power cables before all of the loads and the inverter, and the internal arrow logo of the CT is targeted at the direction of the load and the inverter. At this point, the installation is completed.

| Connect COM connector<br>on inverter | Open buckle of CT | Clamp CT on main power cable (L wire) | Installastion is complete |
|--------------------------------------|-------------------|---------------------------------------|---------------------------|
|                                      |                   |                                       |                           |

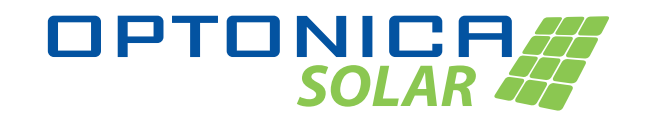

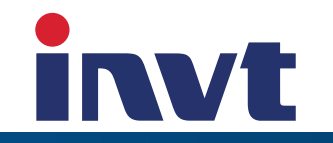

#### **3.2** Installation of mutiple inverter export limitation

3.2.1 Set different addresses to the inverters, for example 1, 2, 3...n as per its user manual.

- 3.2.2 The CT only needs to be connected to the inverter with Address 1(Master).
- 3.2.3 All the inverters have to be connected through RS485 cables hand by hand to make sure they can

### communicate with the master inverter.

| INV 1 (Address1) is the master, it's connected<br>to CT via Pin5&Pin6, and communicate with<br>other inverters via Pin3&Pin4 | INV 2 and other inverters need to communicate with the master via Pin3(T/R+)&Pin4(T/R-) | Connections of INV 1 and INV 2 via two<br>COM Connectors |
|----------------------------------------------------------------------------------------------------|-----------------------------------------------------------------------------------------|----------------------------------------------------------|
| Multi-INV Commendation<br>CT Cable                                                                                           |                                                                                         |                                                          |

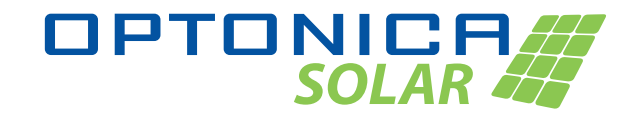

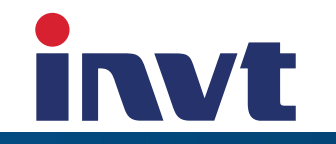

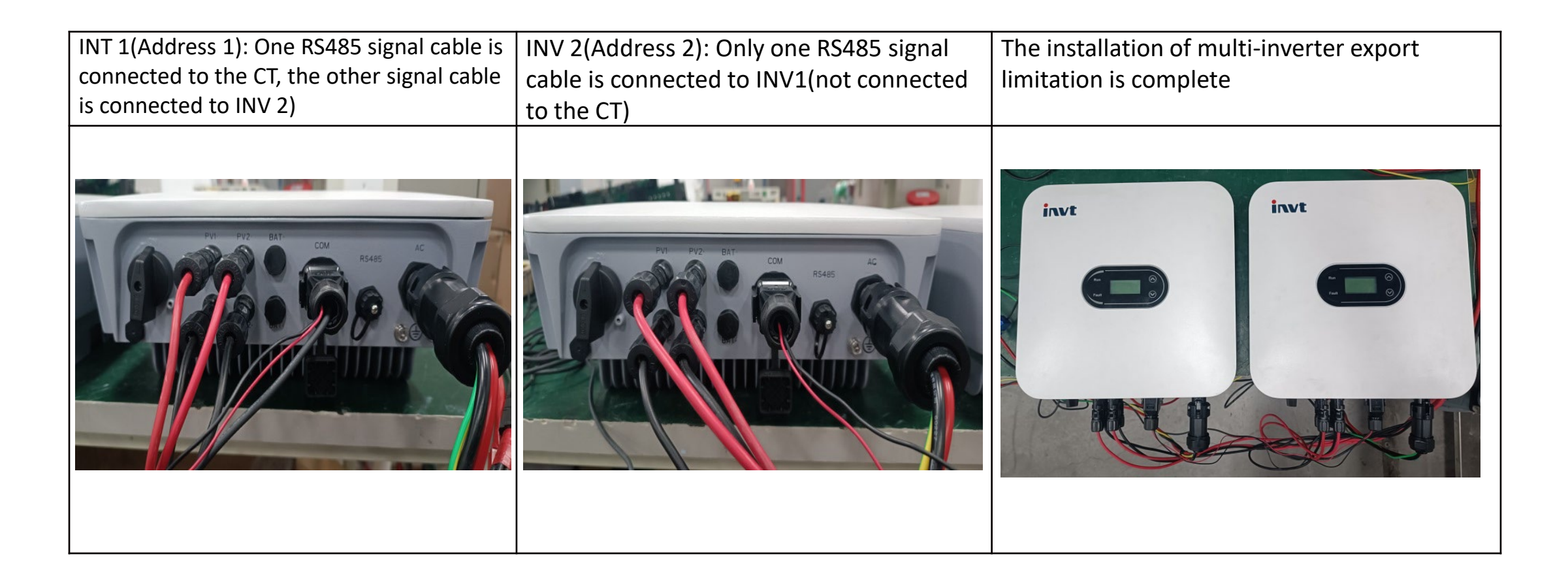

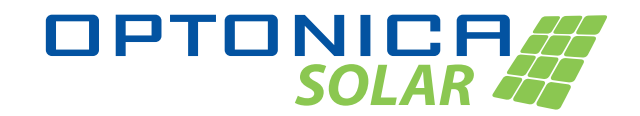

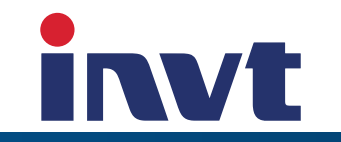

### 4. Parameter Settings

#### **4.1 LCD Settings**

4.1.1 LCD basic operations

| Functions                                        | Picture |  |
|--------------------------------------------------|---------|--|
| UP                                               |         |  |
| DOWN                                             | Run     |  |
| Long-press on DOWN to Enter or Confirm           | Fault   |  |
| Long-press on UP to exit or return to upper menu |         |  |

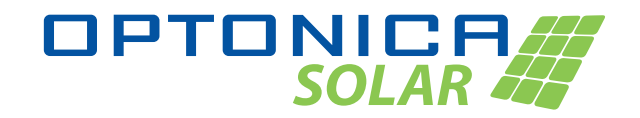

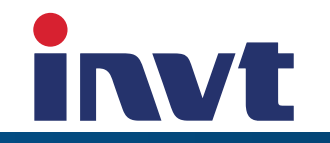

### 4.1.2 Enable/Disable Export Limitation

| <b>Step 1</b><br>Long-press on "DOWN" to<br>enter setting menu and<br>choose "admin option" | Step 2<br>Input 00000 or 13156 to<br>enter "admin option" | <b>Step 3</b><br>Press "DOWN" and choose<br>anti-current, then long press<br>"DOWN" to enter this menu | <b>Step 4</b><br>Choose Single or Multiple and<br>long press "DOWN" to confirm |
|---------------------------------------------------------------------------------------------|-----------------------------------------------------------|----------------------------------------------------------------------------------------------------|--------------------------------------------------------------------------------|
| MENU<br>1. basic info<br>2. basic settings<br>3. admin option                               | Password<br>Input:<br>00000                               | admin option<br>3.voltage protec<br>4.anti-current<br>5.DRED set                                       | anti current Multiple Confirm. Anti current Single Confirm.                    |

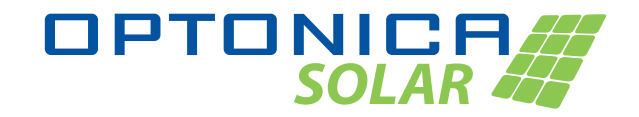

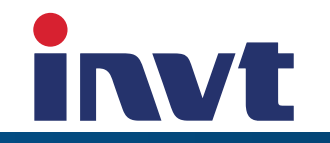

| Step 5                                                                                                    | Step 6                                                                                                    |  |
|----------------------------------------------------------------------------------------------------|----------------------------------------------------------------------------------------------------|--|
| In "anti current" menu, you may choose "input allow anti"<br>which means the power that's allowed to export to the grid.<br>0.0KW means zero export is allowed. | In "anti current" menu, there is CT Ratio option in which you may set a value as per your CT Specification. |  |
| <pre> anti current input allow anti 0.0KW </pre>                                                                                                    | anti current<br>ct ratio se 1000                                                                            |  |

4.2 APP Settings Pending IMPORTER: Prima Group 2004 LTD, Bulgaria, 1784 Sofia, Mladost 1, bl. 144, Ground Floor; Phone: +359 2 988 45 72; IMPORTEUR: Prima Group 2004 LTD, Bulgarien, 1784 Sofia, Mladost 1, bl. 144, Erdgeschoss; Telefon: +359 2 988 45 72; BHOCИТЕЛ: Прима Груп 2004 ООД, България, 1784 София, Младост 1, бл. 144, Партер; Телефон: +359 2 988 45 72;